# **NSEF.Horsesport.pro for Entries**

## How to for athletes, stable group managers/coaches, and competition managers

### **Getting Started**

First, login to NSEF.Horsesport.pro. You will use the same login details as your NSEF membership account. If this does not work, you can also use your NSEF number.

| SINA NOIM                                                                                                    |                                                                                                    | YOUR ACCOUNT * EVENTS * |
|----------------------------------------------------------------------------------------------------|----------------------------------------------------------------------------------------------------|-------------------------|
| User Name<br>Password<br>Sport Ormanization                                                                                         | Nova Scolla Envectrian Enderation                                                                                                    |                         |
|                                                                                                    | Remember Me                                                                                                    |                         |
| Trouble logging in or need to R<br>Please login using your person<br>For help with a Nova Scotia Ec<br>and then return here once yo | set your Password?<br>I membership username and password from your sport organization<br>uestrian Federation membership or account, visit their Login Help page<br>u know you can log into that system without issue | ×                       |

### **Finding a Competition**

Once logged in, you will be brought to the homepage. Competitions accepting entries will be listed under "Nova Scotia Equestrian Federation Active Competitions". They are also listed under "Events" in the menu at the top of the page.

|                                                                                                    | YOUR ACCOUNT Y EVENTS Y |
|----------------------------------------------------------------------------------------------------|-------------------------|
| My Competitions                                                                                                    |                         |
| Velcome to your Competitions Dashboard. Here you can create and manage new equine competiti                                          | ions.                   |
| + Create Competition                                                                                                    |                         |
| Nova Scotia Equestrian Federation Active Competitions                                                                                |                         |
| Show 10 x entries                                                                                                    |                         |
|                                                                                                    | Search:                 |
| Sign Up Name Date Date Level Disciplines More Info List                                                                              | Schedule Standings      |
| Sign Up Test Copying a template June 22, 2021 June 23, 2021 Provincial general Performance, Hunter, Jumper, Breed, Driving, Gymkhana | O Class Schedule        |
| Showing 1 to 1 of 1 entries                                                                                                    | Previous 1 Next         |
|                                                                                                    |                         |

In this area, you can view more information (classes, etc), the prize list, and the class schedule. Please note the class schedule may change up to and including the competition date so check close to and on the day of the event.

During the event, you can also view the results using the view standings.

Click "Sign Up" next to the competition you would like to enter.

### **Entry Groups**

When you click "Sign Up", you will be directed to input your Entry Group information. If you are registering as an individual, use your name as the group name. If you are entering for a group or stable/barn, use the name of the organization. Click "Save Entry Group Summary".

|                               | YOUR ACCOUNT ~ EVENTS |
|-------------------------------|-----------------------|
| Summary                       |                       |
| Group                         |                       |
| Group Name                    |                       |
| Registration Contact          |                       |
| Registration Contact<br>Name  |                       |
| Registration Contact<br>Email |                       |
| Registration Contact<br>Phone |                       |
| Save Entry Group Summary      |                       |

Under the active competitions, you will see a section for "Your Entry Groups". Once you have created an entry group, it will be listed under this tab and you are able to edit it, add people, horses, and entries

| YOUR ACCOUNT ~ | EVENTS ~ |
|----------------|----------|
|                |          |

#### My Competitions

Welcome to your Competitions Dashboard. Here you can create and manage new equine competitions.

| now 10 🗸         | entries                          |                 |                 |            |                               |                  |                    | Search:           |                   |
|------------------|----------------------------------|-----------------|-----------------|------------|-------------------------------|------------------|--------------------|-------------------|-------------------|
| Sign Up          | Competition<br>Name              | Start<br>Date   | End<br>Date     | Level      | Disciplines                   | More Info        | Prize List         | Class<br>Schedule | Standings         |
| 실 Sign Up        | Horses At Work<br>Return To Play | July 3,<br>2021 | July 4,<br>2021 | Provincial | Hunter, Jumper                | O View More Info | \$ View Prize List | O Class Schedule  | 🔡 View Standings  |
| 실 Sign Up        | Canada Day<br>Dressage           | July 1,<br>2021 | July 1,<br>2021 | Provincial | Dressage, Western<br>Dressage | O View More Info | \$ View Prize List | O Class Schedule  | ut View Standings |
| iowing 1 to 2 of | 2 entries                        |                 |                 |            |                               |                  |                    | Previ             | ous 1 Next        |

| Sign Up           | Name                    | Date             | Date               | Level 🍦    | Disciplines                                                         | 9 | More Info        | List   | Schedule   | \$     | Standings        |
|-------------------|-------------------------|------------------|--------------------|------------|---------------------------------------------------------------------|---|------------------|--------|------------|--------|------------------|
| 실 Sign Up         | Test Copying a template | June 22,<br>2021 | June 23, F<br>2021 | Provincial | General Performance,<br>Hunter, Jumper, Breed,<br>Driving, Gymkhana |   | O View More Info |        | Class Sch  | nedule | I View Standings |
| Showing 1 to 1 of | 1 entries               |                  |                    |            |                                                                     |   |                  |        |            | Previo | us 1 Next        |
|                   |                         |                  |                    |            |                                                                     |   |                  |        |            |        |                  |
|                   |                         | Competitions     |                    |            |                                                                     |   |                  | My Ent | try Groups |        |                  |
|                   | My                      | competitions     |                    |            |                                                                     |   |                  |        |            |        |                  |
|                   | Му                      | Competitions     |                    |            |                                                                     |   |                  |        |            |        |                  |

### **Entry Group Details**

Once you have created your entry group, click "Edit Group". You will be prompted to add information about your coach, who is in the entry group, the people in your group, the horses in the group, your class entries, and other items.

Adding a Coach: To add your group's coaches, select "Coach" and click "Add New Coach".

You can search a coach from the NSEF active NCCP Certified coaches directory. If your coach is not in that directory or from out of province, you can Create a New Coach then save your changes.

| Entry Group                                   |                                                                     |                                                                     |                       |         |                 |
|-----------------------------------------------|---------------------------------------------------------------------|---------------------------------------------------------------------|-----------------------|---------|-----------------|
| Summary                                       | Coaches                                                             | People                                                              | Horses                | Entries | Other Items     |
| Coaches                                       |                                                                     |                                                                     |                       |         | + Add New Coach |
| Effective 2021, Safe Sport standards are in p | lace for coaches. For more information on these st                  | andards click here.                                                 |                       |         |                 |
| it appears there are no coaches for this er   | try group yet                                                       |                                                                     |                       |         | ×               |
|                                               |                                                                     |                                                                     |                       |         |                 |
|                                               | Create N                                                            | lew Coach                                                           | ×                     |         |                 |
| If the persor<br>Equine Prov<br>below:        | that you are registering into th<br>incial Sport Organization, plea | nis entry group has an account<br>se try to search for them using   | with an<br>the form   |         |                 |
| By Name                                       |                                                                     |                                                                     | Optional              |         |                 |
| Location                                      |                                                                     | ~                                                                   | Optional              |         |                 |
| Sport<br>Organization                         | Nova Scotia Equestrian Federation                                   | Ŷ                                                                   |                       |         |                 |
| Q Search For C                                | oach                                                                |                                                                     |                       |         |                 |
|                                               |                                                                     |                                                                     |                       |         |                 |
| iches. F                                      |                                                                     |                                                                     |                       |         |                 |
| otherwise                                     | if the coach is part of an organization, please use the             | nization not listed above or is r<br>following link:Create New Coar | not part of any<br>ch |         |                 |
|                                               |                                                                     |                                                                     | Close                 |         |                 |
| _                                             |                                                                     |                                                                     |                       |         |                 |

**Adding People:** select "People". Search for the person using the field options on screen for NSEF members. If your athlete or support people are not in the NSEF system use the Create Out of Province Participant. Save your changes.

Adding Horses: to add your group's horses, go to "Horses" and click "Create New Horse".

Entry Group

| Summary                                         | Coaches     | People | Horses | Entries | Other Items        |
|-------------------------------------------------|-------------|--------|--------|---------|--------------------|
| Horses                                          |             |        |        |         | + Create New Horse |
| it appears that no horses are part of this entr | y group yet |        |        |         | ×                  |

### If you are a NSEF member, you will need to add your horse to your horsenovascotia.ca account before you will be able

| C                                               | reate New Horse for the <u>Test Entry Group</u> Entry Group ×                                                                                                    | to search<br>your hors  | • <b>the horse.</b> Fill in the details to search for se                                                                                                    |
|-------------------------------------------------|----------------------------------------------------------------------------------------------------|-------------------------|----------------------------------------------------------------------------------------------------|
| All horses par<br>Organization<br>nsefservices@ | rticipating in competitions must be registered on an Equine Sport<br>website. If you are having problems finding a horse, please contact<br>@sportnovascotia.ca for assistance. | You will<br>page. An    | find the search results at the bottom of the dyou will confirm adding the horse using the                                                                         |
| Sport<br>Organization                           | Nova Scolia Equestrian Federation                                                                                                    | blue +A                 | dd Horse button.                                                                                                    |
| If you know the<br>Horse Name                   | e name or registration number of the horse, enter it now and leave the remaining form fields blank                                                                              | Horse<br>Registration # | the breed number or registration number of a horse registered on the currently selected sport<br>organization                                                     |
|                                                 | the registered name or barn name of a horse registered on the currently selected sport<br>organization                                                                          | Otherwise, pro          | ovide at least two of any of the following:                                                                                                    |
| Horse<br>Registration #                         |                                                                                                    | Member PSO #            | the membership number of a person who resides with the horse that is registered on the                                                                            |
|                                                 | the bread number or registration number of a horse registered on the currently selected sport<br>organization                                                                   |                         | currently selected sport organization                                                                                                    |
| Otherwise, pro                                  | ovide at least two of any of the following:                                                                                                    | Member Full<br>Name     | the first and last name of a person who resides with the horse that is registered on the                                                                          |
| Member PSO #                                    | the membership number of a person who resides with the horse that is registered on the                                                                                          |                         | currently selected sport organization                                                                                                    |
|                                                 | currently selected sport organization                                                                                                    | Member Email            | the email address of a person who resides with the horse that is registered on the currently                                                                      |
| Member Full<br>Name                             | the first and last name of a person who resides with the horse that is registered on the<br>ourrently selected sport organization                                               | Q Search For Ho         | selected sport organization                                                                                                    |
| Member Email                                    |                                                                                                    |                         |                                                                                                    |
|                                                 | the email address of a person who resides with the horse that is registered on the currently<br>selected sport organization                                                     | Search Re               | esults                                                                                                    |
| Q Search For Hor                                | rse                                                                                                    | -                       |                                                                                                    |
|                                                 |                                                                                                    | Add Horse               | Registration Number     Registered Name     Barn Name     Birth Date     Gender     Province Bred       10119     Trainera     Trainer     2008-01-01     Gelding |
| Otherwise,<br>organ                             | if the horse is part of an organization not listed above or is not part of any<br>nization, please use the following link: Create Out of Province Horse.                        | Please no               | ote: Horses must be entered into the NSEF                                                                                                    |
|                                                 |                                                                                                    | members                 | ship database in order to be found here. For                                                                                                    |
|                                                 | Close                                                                                                    | informati               | on regarding adding a horse to an NSEF                                                                                                    |
| 1                                               |                                                                                                    | account,                | please visit                                                                                                    |

https://www.horsenovascotia.ca/Download/Competitions/Horsesportpro\_Help/Adding\_Horse\_to\_Database.pdf.

If you are competing on an out of province horse, use the "Create Out of Province Horse" to add the horse.

| Save Horse           |                          |                              |
|----------------------|--------------------------|------------------------------|
| Success: A horse was | created successfully and | attached to the entry group. |
|                      | Barn Name                | Trainer                      |
|                      | Registered Name          | Trainera                     |
| (                    | Stall Option             | ~ ~                          |
|                      | Birth Date               | 2006-01-01                   |
|                      | Gender                   | Gelding                      |
|                      | Charge                   | \$0.00                       |
|                      | Exhibitor Number         | 5XC                          |
| ✓ Save Horse         |                          |                              |

If the competition has stall options, they will be available in the drop down menu that appears when you add a horse (or by editing a horse after the horse has been added). **Entries:** In this section, you will create athlete/equine combinations and sign them up for classes. You can enter a entry into one class individually or for multiple classes. Go to entries and select "create new entry".

| Entry Group |         |        |        |                  |                               |
|-------------|---------|--------|--------|------------------|-------------------------------|
| Summary     | Coaches | People | Horses | Entries          | Other Items                   |
| Entries     |         |        |        | 💄 Manage Exhibit | or Numbers + Create New Entry |

Single Entry Registration: Select which class you want to be entered in, select the athlete/participant and the equine/horse then save the entry.

| Single Entry Registration        |                                          |                                                      | Multiple Entry Registration |
|----------------------------------|------------------------------------------|------------------------------------------------------|-----------------------------|
| Single Entry Registration        |                                          |                                                      |                             |
| Want to sign up for a class? You | 're in the right spot! Select a class fi | rom the list below to register for it.               |                             |
| Select a Class                   |                                          |                                                      |                             |
| Show 10 v entries                |                                          |                                                      | Search                      |
| Select Class                     | * Discipline                             | Class Name                                           | Class Files Price per Entry |
| + Select Class                   | Breed                                    | Maritime Bred                                        | 85.00                       |
| + Select Class                   | Dressage                                 | Dressage - First Level - Test 1 — payout test        | \$5.00                      |
| + Select Class                   | General Performance                      | English Flat Junior - English Pleasure — payout test | \$10.00                     |
| + Select Class                   | Gymkhana                                 | Fake Test Class                                      | \$20.00                     |
| + Select Class                   | Hunter                                   | Hunter - 18" - Over Fences 1                         | \$0.00                      |
| Showing 1 to 5 of 5 entries      |                                          |                                                      | Previous 1 Next             |
|                                  |                                          |                                                      |                             |

| Rules                      |              | Save Entry                                                                                                    |  |
|----------------------------|--------------|----------------------------------------------------------------------------------------------------|--|
|                            | Participants | Participant 1                                                                                                    |  |
| Min                        | 1            | Horse 1                                                                                                    |  |
| Max                        | 1            | Show Horses From All Entry Groups<br>General                                                                                                    |  |
|                            | Horses       |                                                                                                    |  |
|                            |              | Name Cooler                                                                                                    |  |
| Min                        | 1            | Exhibitor Number Optional                                                                                                    |  |
| Мах                        | 1            | Scratch V                                                                                                    |  |
| Beginner<br>Status<br>Only | No           | An Early Soziach is Pre-Fraid-Schedule, a Late Soziach is Post-Final-Schedule. Scratches that occur after at least one test where scores have been entered should not be marked as a scratch, but instead given 0 filed scores. |  |

#### Multiple Entry Registration: Select the athlete/equine and check all classes they wish to enter, and save.

|                                       | Single Entry Registration                                                                                                    | Multiple Entry Registration                                                      |  |
|---------------------------------------|----------------------------------------------------------------------------------------------------|----------------------------------------------------------------------------------|--|
| Multiple Entry Registration           |                                                                                                    |                                                                                  |  |
| Registering the same horse and partic | ipant in multiple classes? Make your selection of riders and horses using the dro                                              | p down lists below and then select all of the classes you'd like to enroll into. |  |
|                                       |                                                                                                    |                                                                                  |  |
| Current Group Selection               |                                                                                                    |                                                                                  |  |
| Add Participant                       |                                                                                                    | ×                                                                                |  |
| Add Horse                             |                                                                                                    | ×                                                                                |  |
|                                       | Show Horses From All Entry Groups                                                                                              |                                                                                  |  |
| Exhibitor Number                      |                                                                                                    |                                                                                  |  |
|                                       | Breed – Maritime Bred                                                                                                    |                                                                                  |  |
|                                       | Dressage – Dressage - First Level - Test 1 — payout test General Burthmanne - Evelish East have - Evelish Bostone - executions |                                                                                  |  |
|                                       | Hunter - Hunter - 10" - Over Perces 1                                                                                          |                                                                                  |  |
|                                       | Gymkhana – Fake Test Class                                                                                                    |                                                                                  |  |
| ✓Save Entries                         |                                                                                                    |                                                                                  |  |

#### Waivers and Invoices:

You can access waiver forms and invoices by opening your entry group and selecting "People".

To access your invoice click on the invoice button to the left of the person's name.

Entry Group

| Summ            | Bry        | Coaches                             | People        | F          | forses      |          | Entries      |                       | Other Items          |          |
|-----------------|------------|-------------------------------------|---------------|------------|-------------|----------|--------------|-----------------------|----------------------|----------|
| People          |            |                                     |               |            |             |          | + Create New | Person 🖪 Send         | Release to All Parti | icipants |
| Show 10 v entri | es Invoice | Name Email                          |               | Member # 4 | Sign Online | t Status | Sign Offline | Search:<br>Total Paid | Remove Person        |          |
| 🕑 Edit          |            | test 6 person nselprograms@sportr   | iovascolia.ca | 3108743    | A           | View     | ×            | \$0.00                |                      |          |
| G' Edit         |            | TrainerJr1 NSEF nsetprograms@sportr | iovascolla ca | 2910104    |             | View     | ×            | \$0.00                |                      |          |

To sign a waiver/agreement form, click the arrow under "Sign Online" next to the individual. After you click this button, you will see the waiver/aggreement (s) for the competition. There may be one or multiple agreements depending on the competition. Some may be for the event and some may be daily form. After selecting the agreement, there will be a gren message stating that that individual has been sent an email with a link to sign the waiver.

Entry Group Coache People Horses Entries Other Items People + Create New Person All Partici Show 10 ✓ entrie: Edit Person Name Email Sign Offline Total Paid × \$0.00 Û 🖸 Edit E TrainerJr1 NSEF nsefprograms@sportn 2910104 \$0.00 î × 🖸 Edit Entry Group Coache Entrie Other Items Summary People

The participant will receive an email for each waiver/agreement sent. In the email, there is a link which will take you to the waiver to sign. You will receive an email to confirm that the signed form has been received.

<u>Other Items</u>: If the competition offers other optional items for competitors such as camping, bedding, hay, etc. These items will be in the this section. Stall options are not in the section, they are in the Horse Section. Click on the blue "+ Create New Item" button to bring up the other item options.

Entry Group

| Summary Coaches                              | People          | Horses | Entries | Other Items       |
|----------------------------------------------|-----------------|--------|---------|-------------------|
| Other Items                                  |                 |        |         | + Create New Item |
|                                              | Save Other Item |        |         |                   |
| Solact the nerson, the item, the quantity an | Person          |        |         | •                 |
| Select the person, the item, the quantity an | U Nem           |        |         | . •               |
| include any notes for the organizer then Sav | /e Quantity     |        |         |                   |
| the Item. The items will be added to your    | Price per Item  |        |         |                   |
| ······································       | Balance         |        |         |                   |
| Invoice.                                     | Created         |        |         |                   |
|                                              | HULE            |        |         | A                 |

Questions? If at any time you require assistance, please do not hesitate to contact the NSEF office via email (<u>nsefservices@sportnovascotia.ca</u>) or by phone (902) 425-5450 ext. 342. Good luck with your competition season!